## Osztályos modul (MEDOSZT)

ÚTMUTATÓ röviden Kiegészítés osztályos adminisztrátoroknak

## Betegátmozgatás más osztályra

Az átmozgatás nem ugyanaz, mint az áthelyezés! Átmozgatás esetén a beteg ellátási esete egy az egyben (minden eddig rögzített adattal, dokumentációval, stb) átkerül a fogadó helyre, a folyamat elvégzése után tőlünk eltűnik. Ez abban az esetben javasolt, ha pl véletlen rossz osztályra vették fel a beteget és szeretnék korrigálni a tévedést.

- A **Beteglista** képernyőn állva a menüsorból a **[Tevékenységek]** listát lenyitva kiválasztjuk a **[Mozgás szerkesztése]** opciót.

- A listából *kiválasztjuk a mozgatni kívánt beteget*, majd az **[Átmozgatás]** gombra kattintunk. A felugró ablakban az **[Igen]** lehetőséget választjuk.

- A listából *kiválasztjuk az osztályos fogadó helyet*, majd az **[Ok]** gombbal mentjük, ezzel megtörtént az átmozgatás.

## Elbocsátott beteg aktiválása

- A **Beteglista** képernyőn állva a **Valaha megjelentek** rádiógombra kattintva megjelennek a korábban elbocsátott betegek. Itt **időintervallumra szűrhetünk**.

- Az aktiválni kívánt **beteget kiválasztjuk**, majd a **[Visszaállítás]** gombra kattintva átkerül az **Osztály betegei** listára.